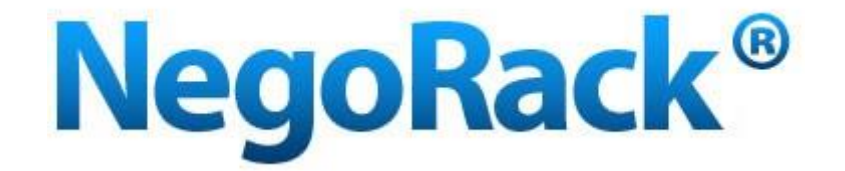

# Руководство пользователя КVМ консолей MSR-2701L-IP, MSR-2708UDL-IP, MSR-2716UDL-IP, MSR-2901L-IP, MSR-2908UDL-IP, MSR-2916UDL-IP

www.negorack.ru

## Содержание

| Технические характеристики        | 4  |
|-----------------------------------|----|
| Типы излелий                      | 5  |
|                                   | 5  |
|                                   | 5  |
| Вид спереди                       | 5  |
| Вид сзади                         | 6  |
| Габариты                          | 7  |
| Упаковочный лист                  | 7  |
| Соединительный кабель КVМ консоли | 8  |
| Шнур питания КVМ консоли          | 8  |
| Эксплуатация                      | 9  |
| Подключение KVM консоли           | 9  |
| До эксплуатации:                  | 9  |
| Во время эксплуатации:            | 10 |
| По завершению эксплуатации:       | 11 |
| Горячее подключение               | 11 |
| Включение и перезагрузка          | 11 |
| Сборка и разборка КVМ консоли     | 12 |
| Монтаж консоли в стойку           | 13 |
| Однокаскадная установка           | 14 |
| Многокаскадная установка          | 15 |
| Экранное меню (OSD)               | 16 |
| Краткий обзор                     | 16 |
| Навигация по экранному меню       | 17 |
| Разделы экранного меню            | 18 |
| Функции экранного меню            | 18 |
| Меры безопасности                 | 22 |

#### Вступление

Данная консоль является платформой для мультипортового управления устройствами в стойке 1U. Она позволяет управлять неско ькими л компьютерами в одной платформе (клавиатура, манипулятор мышь, монитор).

Консоль позволяет управлять 1/8/16, на прямую подключенными компьютерами, или 256 компьютерами в случае 2-х уровневого каскадного подключения.

Процесс установки консоли очень быстрый и легкий. Всё что нужно, так это подключить консольный кабель в нужный порт, без конфигурации программного обеспечения. Никаких сложностей и проблем в подключении и совместимости оборудования нет.

Консоль позволяет управлять подключенными устройствами двумя путями:

- 1. Функциональная кнопка на клавиатуре
- 2. Экранное меню

Также консоль обеспечивает функцию автоматического сканирования и мониторинга устройств подключенных к ней.

Используя данную консоль, Вы сохраняете свои деньги и время. С помощью одной такой консоли можно управлять несколькими компьютерами, что позволяет пользователю сберечь деньги на приобретение клавиатуры, манипулятора мыши и монитора для каждого из них.

3

## Технические характеристики

- 1. Платформенные элементы управления
  - В состав КVM консоли входят следующие элементы: LCD монитор, клавиатура, манипулятор мышь и мультипортовый KVM переключатель (switch).
  - Консоль устанавливается в стандартную 19-дюймовую стойку, металлического исполнения, высотой 1U.
  - 17/19" LCD монитор высокой яркости и четкости, высокое разрешение.
  - Консоль может выдвигаться из шкафа, что дает возможность поворачивать монитор на 120 градусов.
  - Ультратонкая клавиатура.
  - Сенсорный манипулятор мышь с двумя функциональными кнопками.
  - Замок лицевой панели для предотвращения случайных повреждений.
  - Встроенный источник питания.
  - Автоматическое включение/выключение питания: при извлечении КVМ консоли из шкафа, питание автоматически выключается, при обратной постановке консоли в шкаф, питание автоматически включается.
  - Простое в использовании экранное меню.
- 2. KVM переключатель (switch)
  - Одна консоль может осуществлять управление 1/8/16 отдельно подключенными компьютерами.
  - Одна консоль может осуществлять управление 256 компьютерами в схеме 2-х уровневого каскадного подключения.
  - Поддержка стандартных интерфейсов PS/2 и USB.
  - Видео интерфейсы: VGA, SVGA, XGA.
  - Максимальное разрешение: 1920 \* 1440.
  - Эмуляция DDC, DDC2, DDC2B и VESA.
  - Многоплатформенная совместимость: Windows 95/98/98SE/ME/200, Windows XP/Vista/7, Win NT, UNIX, LINUX.

| Название       | Экранное меню | Краткое описание                                         |
|----------------|---------------|----------------------------------------------------------|
| MSR-2701L-IP   | Нет           | 17" LCD монитор, клавиатура, манипулятор<br>мышь.        |
| MSR-2708UDL-IP | Есть          | 17" LCD монитор, клавиатура, манипулятор мышь, 8 портов  |
| MSR-2716UDL-IP | Есть          | 17" LCD монитор, клавиатура, манипулятор мышь, 16 портов |
| MSR-2901L-IP   | Нет           | 19" LCD монитор, клавиатура, манипулятор<br>мышь.        |
| MSR-2908UDL-IP | Есть          | 19" LCD монитор, клавиатура, манипулятор мышь, 8 портов  |
| MSR-2916UDL-IP | Есть          | 19" LCD монитор, клавиатура, манипулятор мышь, 16 портов |

## Типы изделий

## Обзор консоли

## Вид спереди

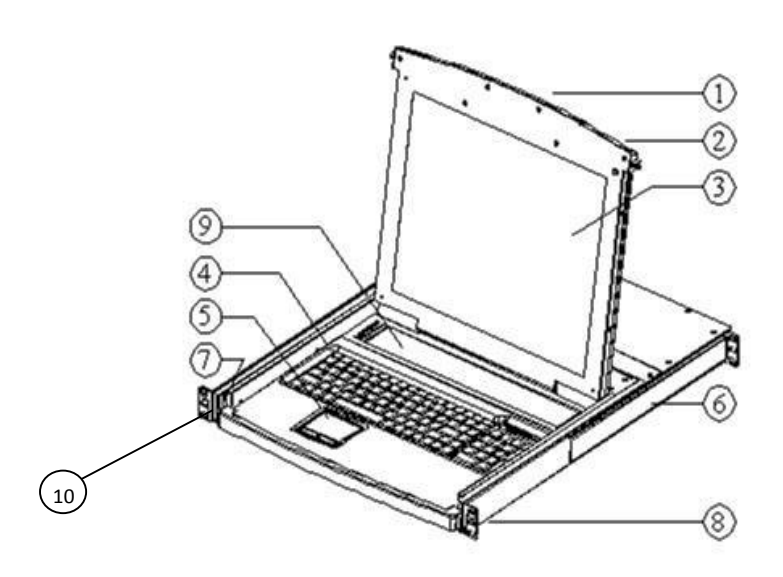

9. Кнопка управления экранным меню

10. Замок лицевой панели

# MSR-2701L-IP, MSR-2708UDL-IP, MSR-2716UDL-IP, MSR-2901L-IP, MSR-2908UDL-IP, MSR-2916UDL -IP

- 1. Передняя панель
- 2. Рукоятка
- 3. LCD монитор
- 4. Клавиатура
- 5. Сенсорный манипулятор мышь
- 6. Задний паз для подвеса
- 7. Направляющий элемент
- 8. Передняя петля для крепления

Вид сзади

## MSR-2701L-IP, MSR-2901L-IP

# MSR-2708UDL-IP, MSR-2908UDL-IP

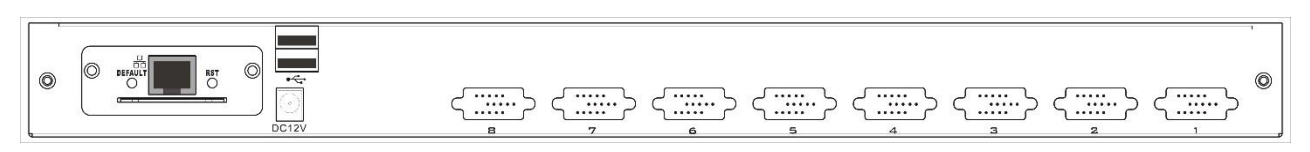

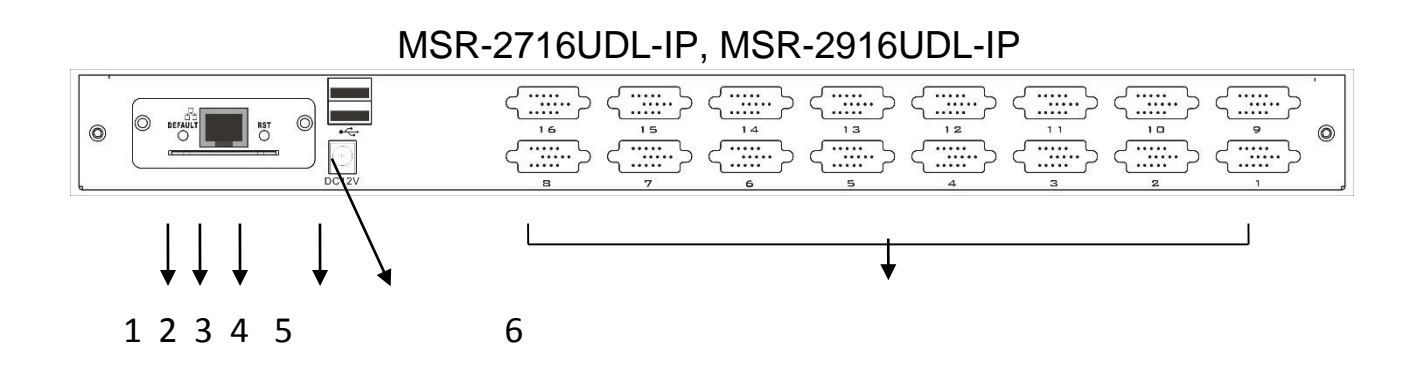

- 1. Сброс настроек IP модуля (NR-IP) в начальные
- 2. Порт RJ45, для подключения консоли в LAN сеть
- 3. Перезагрузка IP модуля в случае зависания
- 4. 12В гнездо питания
- 5. USB интерфейс для подключения клавиатуры и манипулятора мышь
- 6. Порт для подключения компьютера

Для получения информации по установке и использованию IP модуля, обратитесь к инструкции для IP модуля.

## www.negorack.ru

# Габариты

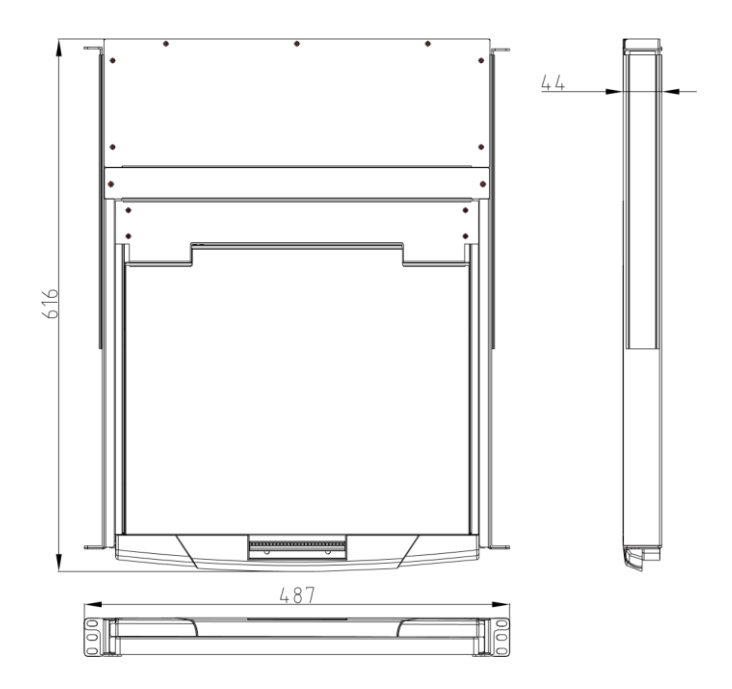

## Упаковочный лист

| Тип                                              | Наименование                | Количество | Описание                                                                                                    |
|--------------------------------------------------|-----------------------------|------------|----------------------------------------------------------------------------------------------------|
| MSR-2701L-IP<br>MSR-2708UDL-IP<br>MSR-2716UDL-IP | КVМ консоль                 | 1          | 17" LCD монитор, клавиатура,<br>манипулятор мышь,<br>мультипортовый KVM<br>переключатель (switch) на<br>1/8/16 портов |
| MSR-2901L-IP<br>MSR-2908UDL-IP<br>MSR-2916UDL-IP | КVМ консоль                 | 1          | 19" LCD монитор, клавиатура,<br>манипулятор мышь,<br>мультипортовый KVM<br>переключатель (switch) на<br>1/8/16 портов |
| Кабель                                           | KVM соединительный          | 1/8/16     | PS/2, USB интерфейсы                                                                                                  |
|                                                  | кабель                      |            |                                                                                                    |
| Питание                                          | Шнур питания                | 1          | Шнур питания переменного<br>тока                                                                                      |
| Руководство<br>пользователя<br>(CD-ROM)          | Руководство<br>пользователя | 1          | Руководство пользователя<br>KVM                                                                                       |

Внимательно проверяйте упаковочный лист! При возникновении каких-либо проблем, немедленно связывайтесь с агентом по продаже.

Внимательно ознакомьтесь с руководством пользователя, прежде чем приступить к инсталляции устройства.

## Соединительный кабель КVМ консоли

| Тип кабеля                            | Список<br>совместимости                                                                              | KVM порт                                      | Компьютерный<br>(серверный) порт              |
|---------------------------------------|----------------------------------------------------------------------------------------------------|-----------------------------------------------|-----------------------------------------------|
| USB, PS/2<br>соединительный<br>кабель | MSR-2701L-IP<br>MSR-2708UDL-IP<br>MSR-2716UDL-IP<br>MSR-2901L-IP<br>MSR-2908UDL-IP<br>MSR-2916UDL-IP | VGA порт<br>(клавиатура,<br>монитор,<br>мышь) | VGA, USB, PS/2 (монитор,<br>мышь, клавиатура) |

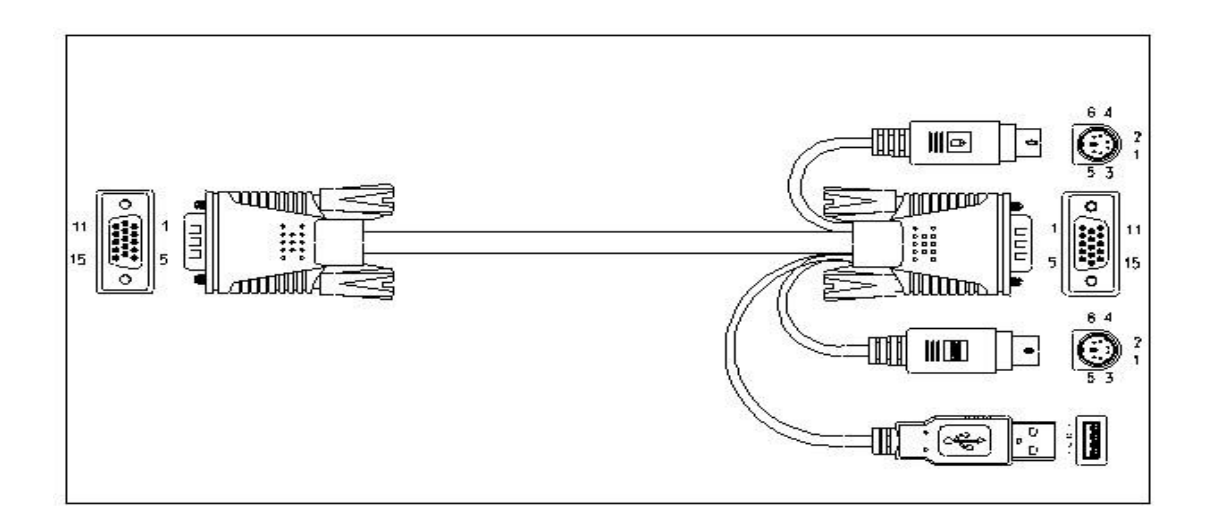

## USB, PS/2 KVM соединительный кабель

## Шнур питания КVМ консоли

| Тип шнура    | Описание                       | Потребляемая<br>мощность | Машинный тип |
|--------------|--------------------------------|--------------------------|--------------|
| Шнур питания | Стандартный шнур<br>на 3 вилки | ~ 100B-230B              | Bce          |

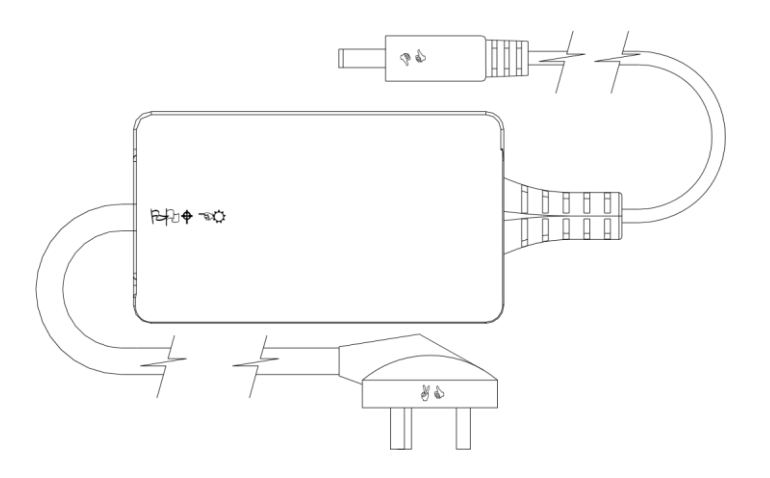

## Эксплуатация

## Подключение КVМ консоли

Один конец соединительного кабеля подключить к VGA порту KVM консоли, а второй - к компьютеру (серверу).

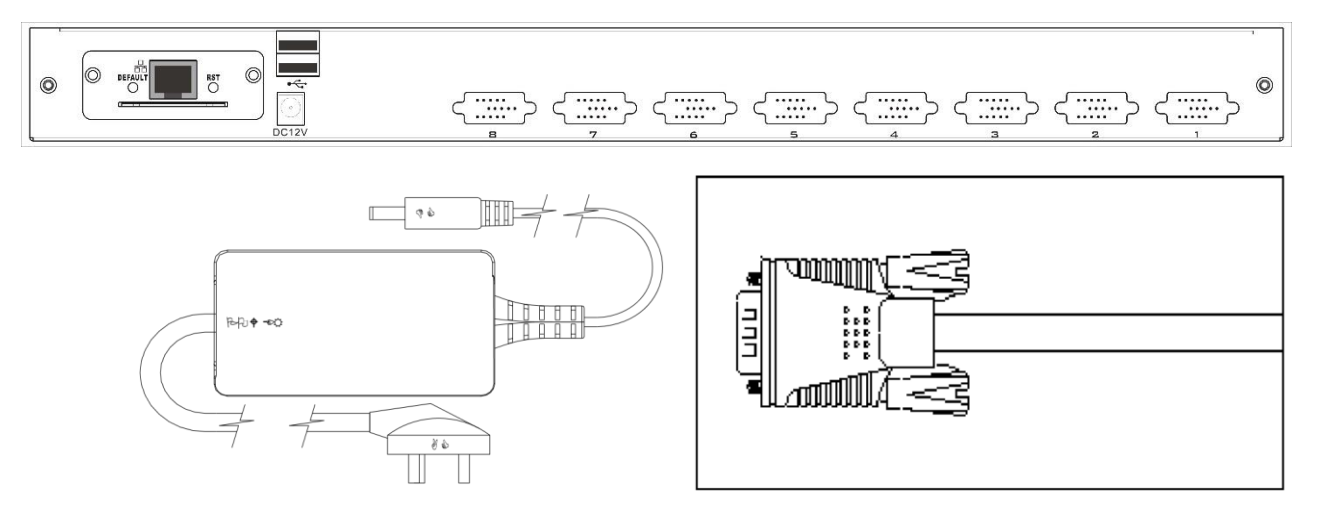

## До эксплуатации:

- Перед использованием, убедитесь в том, что все устройства безопасно заземлены.
- Убедитесь в том, что шнур питания и соединительный кабель подключены правильно.

## Во время эксплуатации:

- При полном извлечении КVM консоли из шкафа (стойки), направляющий элемент замыкается автоматически и питание включается.
- Отсоедините замок с передней панели консоли, как показано на рисунке ниже.

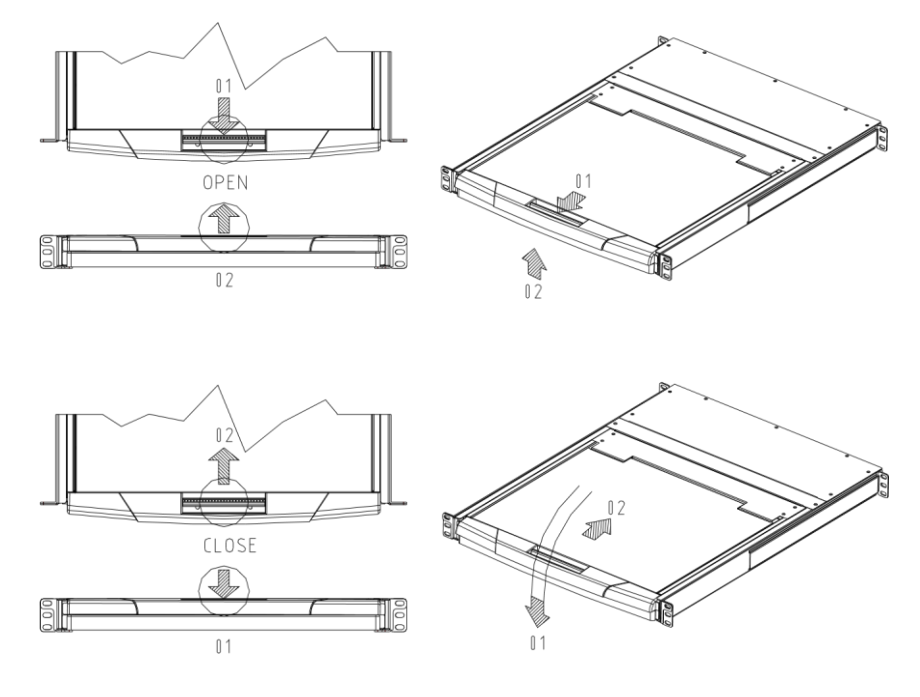

 Затем откройте переднюю панель. Теперь LCD монитор можно поворачивать на 120 градусов, как показано на рисунке ниже.

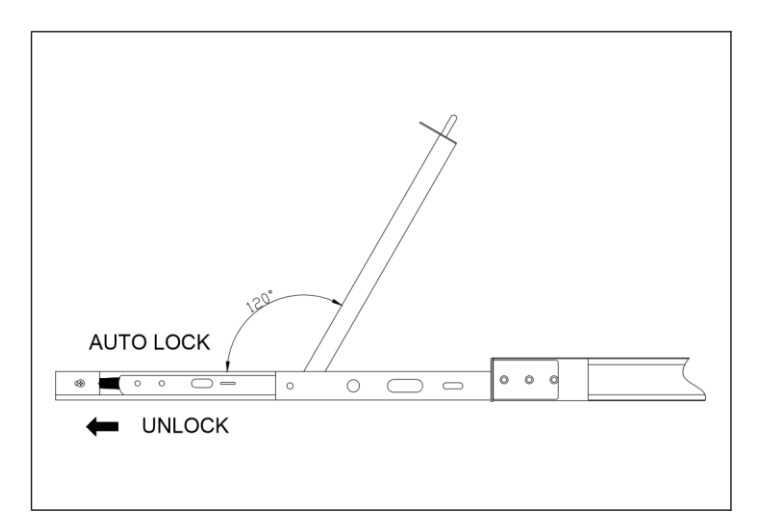

• Нажмите на кнопку включения LCD монитора (красная кнопка).

## По завершению эксплуатации:

- Отключите LCD монитор, нажав на кнопку питания монитора.
- Закройте переднюю панель и установите замок лицевой панели.
- Освободите замок направляющего элемента.
- Задвиньте полностью КVM консоль в шкаф (стойку), питание отключиться автоматически.

## Горячее подключение

КVМ консоль поддерживает функцию горячего подключения. Возможно подключение и отключение консоли к устройствам без предварительного отключения питания.

Для осуществления успешного горячего подключения KVM консоли, следуйте следующим инструкциям:

- Соединительный кабель должен быть подключен к порту из которого он был отключен.
- Подключать манипулятор мышь перед подключением клавиатуры.

## Включение и перезагрузка

## Включение:

- 1. Подключите компьютеры к KVM переключателю (switch).
- 2. Включите KVM переключатель (switch).
- 3. Включите компьютеры.

## Перезагрузка:

Если KVM переключатель (switch) не отвечает на команды управления, перезагрузите его с помощью кнопки на панели управления.

# Сборка и разборка КVM консоли

Консоль может быть собрана и разобрана способом, как показано на рисунках ниже.

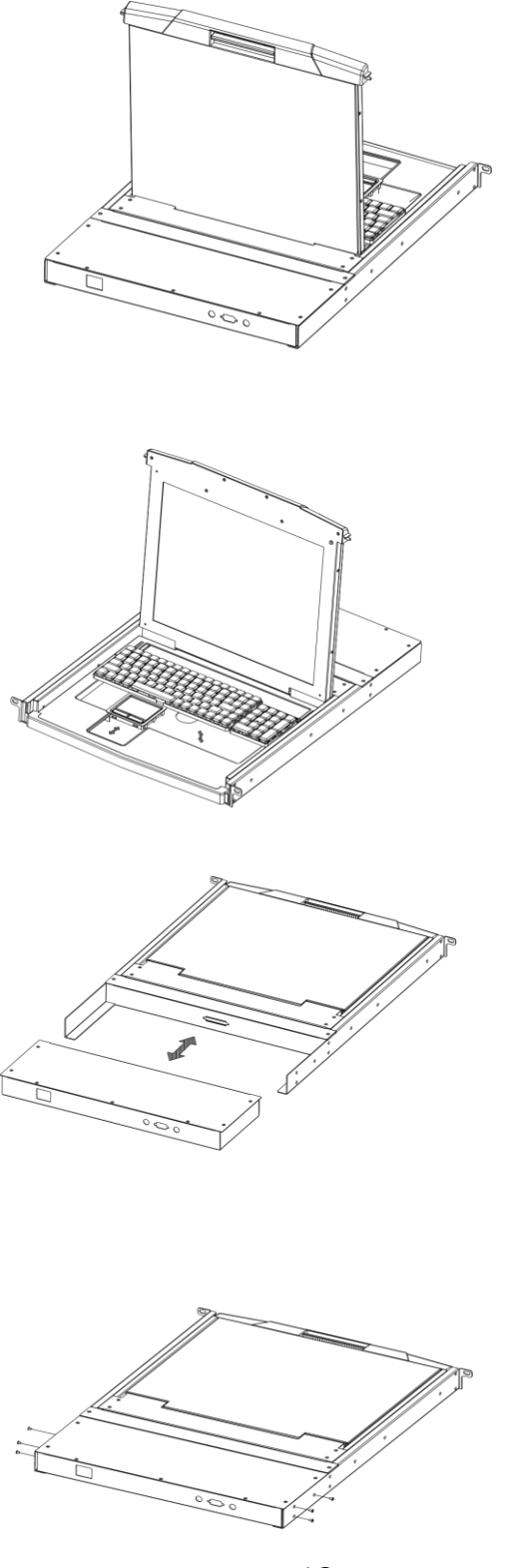

#### Монтаж консоли в стойку

 Первым делом закрепите переднюю часть выдвижной монтажной рамы, на базе горизонтальных рельс, к шкафу. Затем задвиньте заднюю часть монтажной рамы до упора к шкафу и также зафиксируйте её болтами.

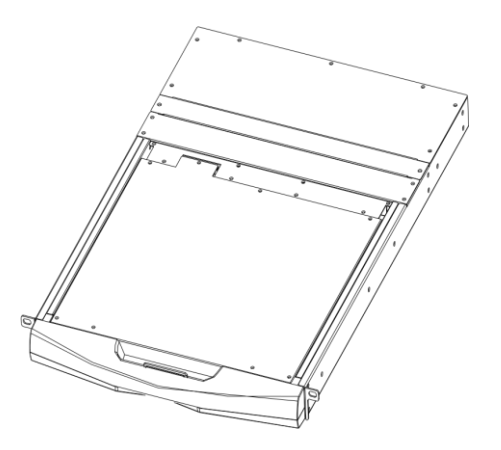

 Задвиньте КVM консоль в монтажную раму, которую Вы установили на предыдущем шаге. Используя болты, которые идут в комплекте с КVM переключателем, закрепите переднюю часть консоли с передней частью шкафа.

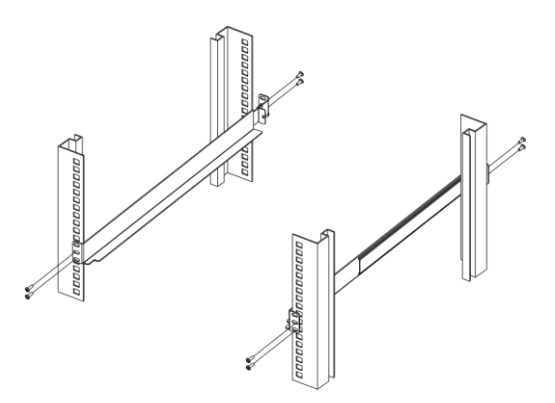

 К задней панели КVМ переключателя установите крепёжные скобы.
Крепёжные скобы должны полностью прилегать и касаться задней панели консоли.

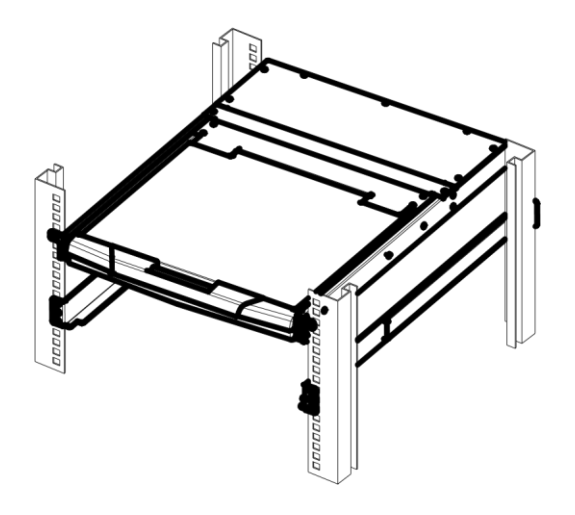

4. Используя болты, которые идут в комплекте с КVM консолью, закрепите заднюю часть консоли.

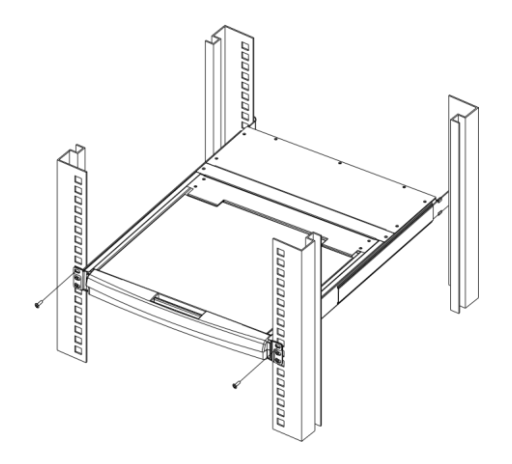

## Однокаскадная установка

Для установки КVM консоли выполните следующие действия:

- 1. Подключите к консоли монитор, клавиатуру и манипулятор мышь к соответствующим портам (USB, PS/2) на задней панели.
- 2. Один конец соединительного кабеля DB15 KVM переключателя подключите к любому свободному порту на задней панели консоли.
- 3. Другой конец соединительного кабеля подключите к соответствующим интерфейсам на компьютере (монитор, клавиатура, манипулятор мышь).

- 4. Шнур питания сначала подключите к КVM консоли, а затем к источнику питания.
- 5. При подключении каждого нового дополнительного компьютера к консо ил, повторите действия 2-4.

После того как все этапы установки КVM консоли выполнены, можно включать компьютеры, подключенные к ней.

*Примечание:* По умолчанию, КVM переключатель соединен с компьютером, который подключен к первому порту!

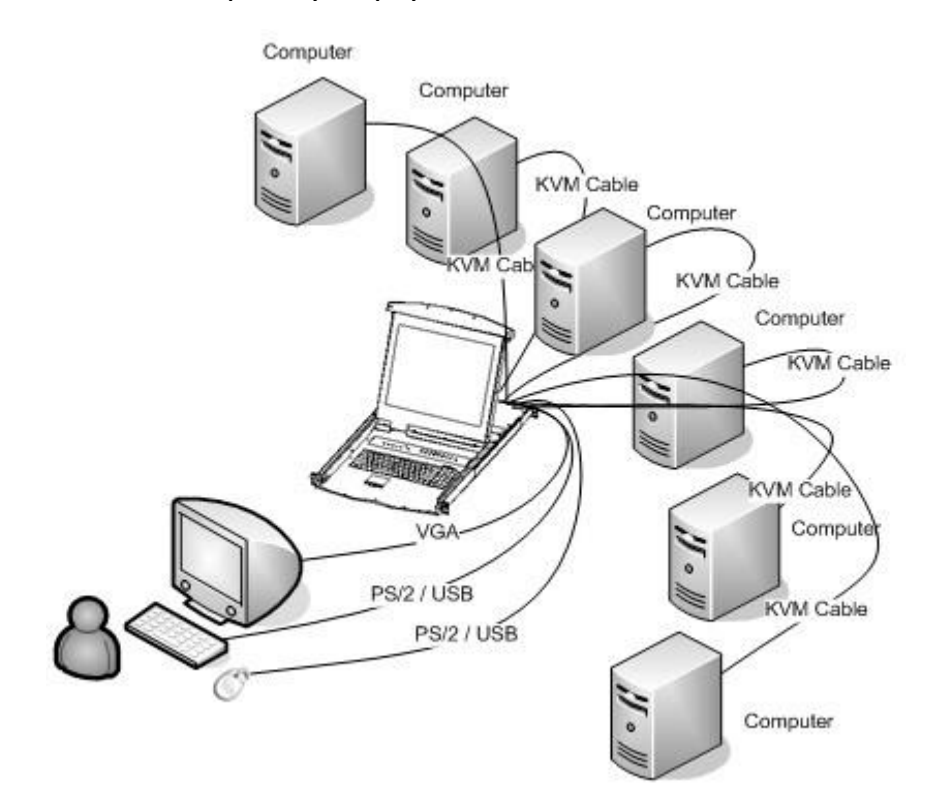

## Многокаскадная установка

Для установки КVM консоли выполните следующие действия:

1. Выполните однокаскадную установку оборудования, способом, описанным в разделе «Однокаскадная установка».

 Один конец DB15 кабеля подключите к входящему (IN) интерфейсу верхнего KVM переключателя, а второй конец кабеля – к исходящему (OUT) интерфейсу нижнего KVM переключателя.

После того как все этапы установки выполнены, можно включать компьютеры подключены к KVM переключателям.

*Примечание:* По умолчанию, КVM переключатель соединен с компьютером, который подключен к первому порту!

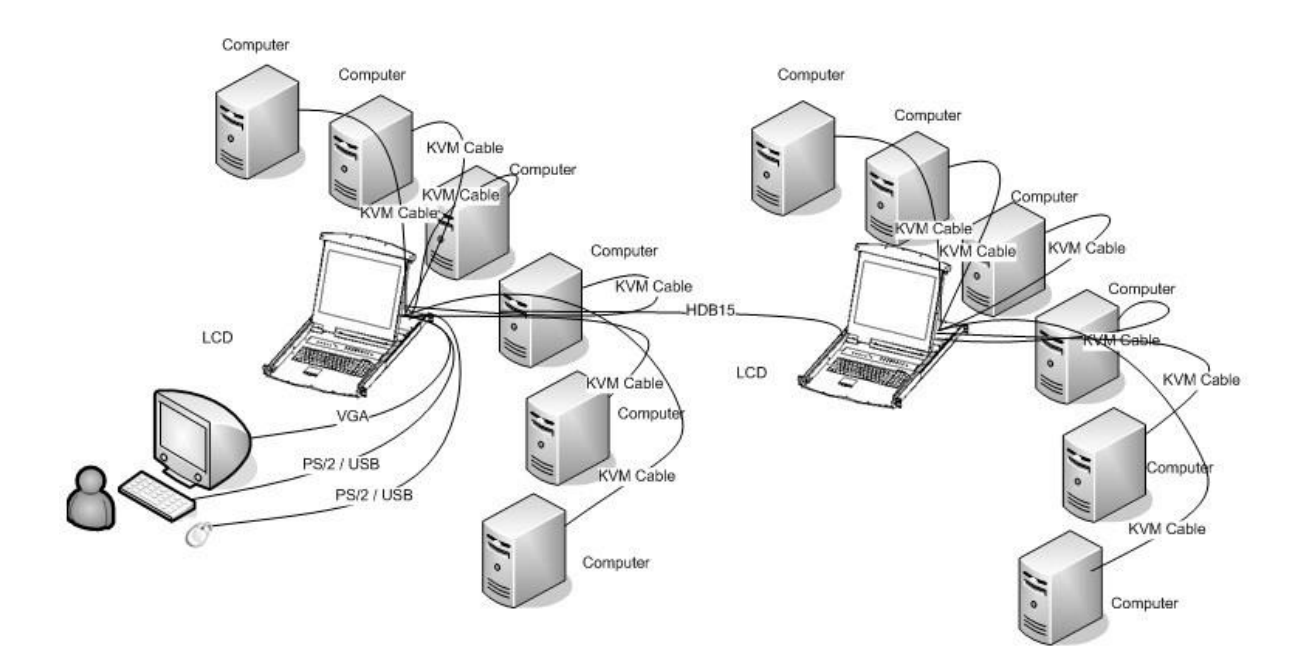

# Экранное меню (OSD)

## Краткий обзор

Экранное меню (OSD) предназначено для осуществления процессов управления компьютерами и переключения порядка управления между ними. Все элементы управления начинаются с главного меню. Для того чтобы вызвать главное меню нажмите дважды на клавишу [Scroll Lock]. Примечание: Вы можете изменить клавишу [Scroll Lock] на клавишу [CTRL] для вызова главного меню. В этом случае, для вызова главного меню Вам понадобиться дважды нажать на клавишу [CTRL].

Если экранное меню (OSD) заблокировано ("console locked"), тогда Вам понадобиться ввести пароль для его вызова. Если пароль не установлен, тогда нажмите на клавишу [Enter] для вызова главного меню.

На рисунке ниже показан пример интерфейса главного меню.

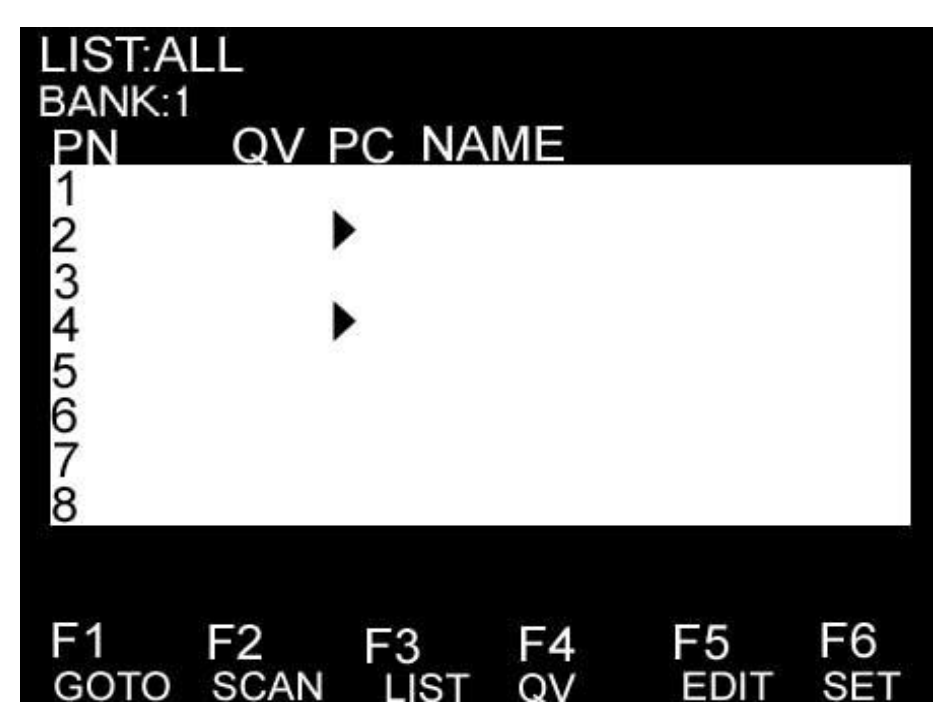

Примечание: Главное меню всегда начинается с отображения списка подключенных устройств. Также всегда подсвечивается строка с устройством, к которому осуществлялось подключение в последний раз.

## Навигация по экранному меню

Чтобы выйти из меню нажмите клавишу [ESC].

Для того чтобы передвигаться между строками вверх и вниз, используйте клавиши «Вверх», «Вниз» [UP] и [DOWN]. Если объем выводимой информации превышает размер окна главного меню, для просмотра всей выводимой информации появиться полоса прокрутки.

Для того чтобы выбрать устройство (номер порта), выделите данное устройство с помощью полосы подсвета и нажмите клавишу [ENTER].

После выбора устройства (номера порта) и нажатия клавиши [ENTER], главное меню исчезнет и появиться синее окно, что свидетельствует о том, что данный порт активен.

| Раздел | Описание                           |
|--------|------------------------------------|
| PN     | Отображает список всех устройств   |
|        | подключенных к портам KVM          |
|        | переключателя. Самый простой       |
|        | способ вызвать определенный        |
|        | компьютер – выделить номер порта и |
|        | нажать кнопку [ENTER]              |
| QV     | Если порт был выбран для быстрого  |
|        | просмотра, тогда в колонке данного |
|        | раздела отображается символ в виде |
|        | стрелочки.                         |
| PC     | Компьютер, который подключен и     |
|        | находиться в режиме онлайн. Символ |
|        | в виде стрелочки отображается в    |
|        | колонке данного раздела меню.      |
| NAME   | Отображается название порта, если  |
|        | оно было ему присвоено.            |

## Разделы экранного меню

## Функции экранного меню

Функции экранного меню предназначены для его настройки и управления. Например, Вы можете переключиться на любой порт, в любой момент времени; сканировать только выбранные порты; ограничить список для просмотра; обозначить порт для быстрого просмотра; назначить и редактировать название порта; корректировать настройки меню.

## <u>F1 (Перейти):</u>

Позволяет перейти непосредственно к порту по его названию или номеру. Для того чтобы выбрать порт по его названию, выберите раздел [НАЗВАНИЕ], нажмите клавишу [ENTER], введите название порта и нажмите опять клавишу [ENTER] для подтверждения.

Для того чтобы перейти к порту по его номеру, выберите раздел [HOMEP ПОРТА], нажмите клавишу [ENTER], введите номер порта и нажмите опять клавишу [ENTER] для подтверждения. Если номер порта введен не правильно, повторите попытку.

Чтобы переключиться на другой Банк, выберите раздел [Банк], нажмите клавишу [ENTER], введите номер Банка и нажмите опять клавишу [ENTER] для подтверждения. Если номер Банка введен не правильно, повторите попытку.

Примечание: Если во время ввода название порта совпадает, тогда этот порт появиться на экране. Нажмите клавишу [ENTER] чтобы переключиться на этот порт.

Для возвращения на главное меню, нажмите клавишу [ESC].

## <u>F2 (Сканирование)</u>

Функция Сканирование может сканировать выбранный порт в автоматическом режиме. Интервал сканирования задается оператором вручную. Во время сканирования номер порта отображается на небольшом экране. Для того чтобы завершить сканирование порта нажмите клавишу [SPACE].

## <u>F3 (Список)</u>

Функция «Список» позволяет увеличивать и уменьшать список портов, которые выводятся на экран.

Большинство функций экранного меню работают для выбранного компьютера, которым осуществляется управление. В состав списка этих функций входят:

| Функция            | Описание                                       |  |
|--------------------|------------------------------------------------|--|
| ALL                | Список всех портов                             |  |
| QVIEW              | Вывод только портов быстрого просмотра         |  |
| POWERED ON         | Список портов, к которым подключены            |  |
|                    | компьютеры и находятся во включенном           |  |
|                    | состоянии                                      |  |
| POWERED ON + QVIEW | Список портов быстрого просмотра, компьютеры   |  |
|                    | которых находятся во включенном режиме.        |  |
| QVIEW + NAME       | Список портов быстрого просмотра, которым      |  |
|                    | присвоено название.                            |  |
| NAME               | Выводит список портов, которые имеют название. |  |

Выберите одну из перечисленных функций с помощью строки выделения и затем нажмите клавишу [ENTER]. Напротив выбранной функции появиться иконка, которая символизирует выбор данной строки. Сделав свой выбор, нажмите клавишу [ENTER], Вы вернетесь в главное меню уже с редактированным списком.

## <u>F4 (Быстрый просмотр)</u>

Данная функция позволяет выбрать порт для быстрого просмотра. Выберите порт и нажмите клавишу [F4], появится иконка в виде треугольника. Чтобы снять выделение, нажмите ещё раз клавишу [F4].

## <u>F5 (Редактировать)</u>

Редактирование позволяет создавать и изменять название портов. Выберите порт и нажмите клавишу [F5], на экране появиться поле редактирования розового цвета. ведите название порта и нажмите клавишу В [ENTER].

## <u> F6 (Установить)</u>

Данная функция предназначена для настройки меню. Передвигайте курсор между возможными вариантами настройки, затем нажмите клавишу [ENTER]и установите нужные Вам значения функции.

| Режим     | Описание                              |
|-----------|---------------------------------------|
| PN + NAME | Отображает номер порта и его название |
| PN        | Отображает номер порта                |
| NAME      | Отображает название порта             |

Режимы отображения информационного окна:

Продолжительность отображения информационного окна:

- 3 секунды.
- Постоянно включено.

## Положение отображения информационного окна

Небольшое окно синего цвета отображается на экране. Используйте клавиши стрелок для того чтобы передвигать это окно по экрану, затем нажмите клавишу [ENTER] и установите позицию.

*Продолжительность сканирования:* продолжительность сканирования одного порта.

Возможные значения продолжительности сканирования: 3, 5, 10, 15, 20, 30, 40, 60 секунд. Выберите нужную Вам продолжительность, а затем нажмите клавишу [ENTER] для её установки.

Установка горячих клавиш экранного меню

- [Ctrl] [Ctrl] комбинация горячих клавиш [Ctrl] [Ctrl].
- [Scroll] [Scroll] комбинация горячих клавиш [Scroll] [Scroll].
- [Shift] [Shift] комбинация горячих клавиш [Shift] [Shift].
- [Alt] [Alt] комбинация горячих клавиш [Alt] [Alt].

Для установки нужной комбинации горячих клавиш нажмите клавишу [ENTER].

## Установка пароля

Для установки нового пароля, сначала укажите старый пароль, а затем ещё раз подтвердите новый пароль. В случаи ошибки, пользователю будет предложено задать пароль повторно.

## Очистить список названий портов

Для того чтобы очистить список названий портов нужно ввести пароль.

## Восстановление начальных настроек

Чтобы вернуться к начальным настройкам, нужно ввести пароль. После возвращения к начальным настройкам пароль заданный пользователем будет удален, в то время как пароль, заданный производителем, останется.

## Блокировка консоли

После того как консоль была заблокирована, Вы не можете сканировать или переключать устройства. Для того чтобы разблокировать консоль нужно ввести пароль.

## Меры безопасности

Для того чтобы обеспечить правильность работы устройства, следуйте ниже приведенным инструкциям:

- 1. Перед установкой и использованием устройства убедитесь в правильности выбора источника питания.
- В случаи необходимости замены какого-либо кабеля, используйте идентичные кабеля, для избежания поломок или неправильного функционирования устройства.
- 3. Поддерживайте правильную температуру помещения для избежания перегрева оборудования.
- 4. В условиях повышенной влажности не допускайте длительной работы устройства для избежания короткого замыкания.
- 5. Не приступайте к работе с устройством без разрешения специалиста.